#### 200X

**Product Features:** 

\_\_\_\_1200\_2M\_\_\_2304×1738\_5M\_\_\_\_1600×1200\_2M\_\_\_\_1280×1024\_130\_\_ [][]1280x960,1024x768,800x600[]640×480[]352×288[]320×240[]160×120[] 00000050Hz0/60Hz00000 0000000x 4000N / OFF00000000LED PC\_\_\_USB2.0&\_038; USB1.1 00000 / XP / Vista 000011200000L0×33000000R0 00002-500 000030FPS 1. 2.000 4.□□ 5.000000 6.0000 7.00000000000 9.000 OS[]Windows 98[]/ 2000 / ME / XP / Vista[]/ 7[]Mac[]10.43 / 10.49 CPU0000030000 0000000USB2.0 6.Take 7000VIST\_\_\_\_\_\_

### XP Contained and the second second

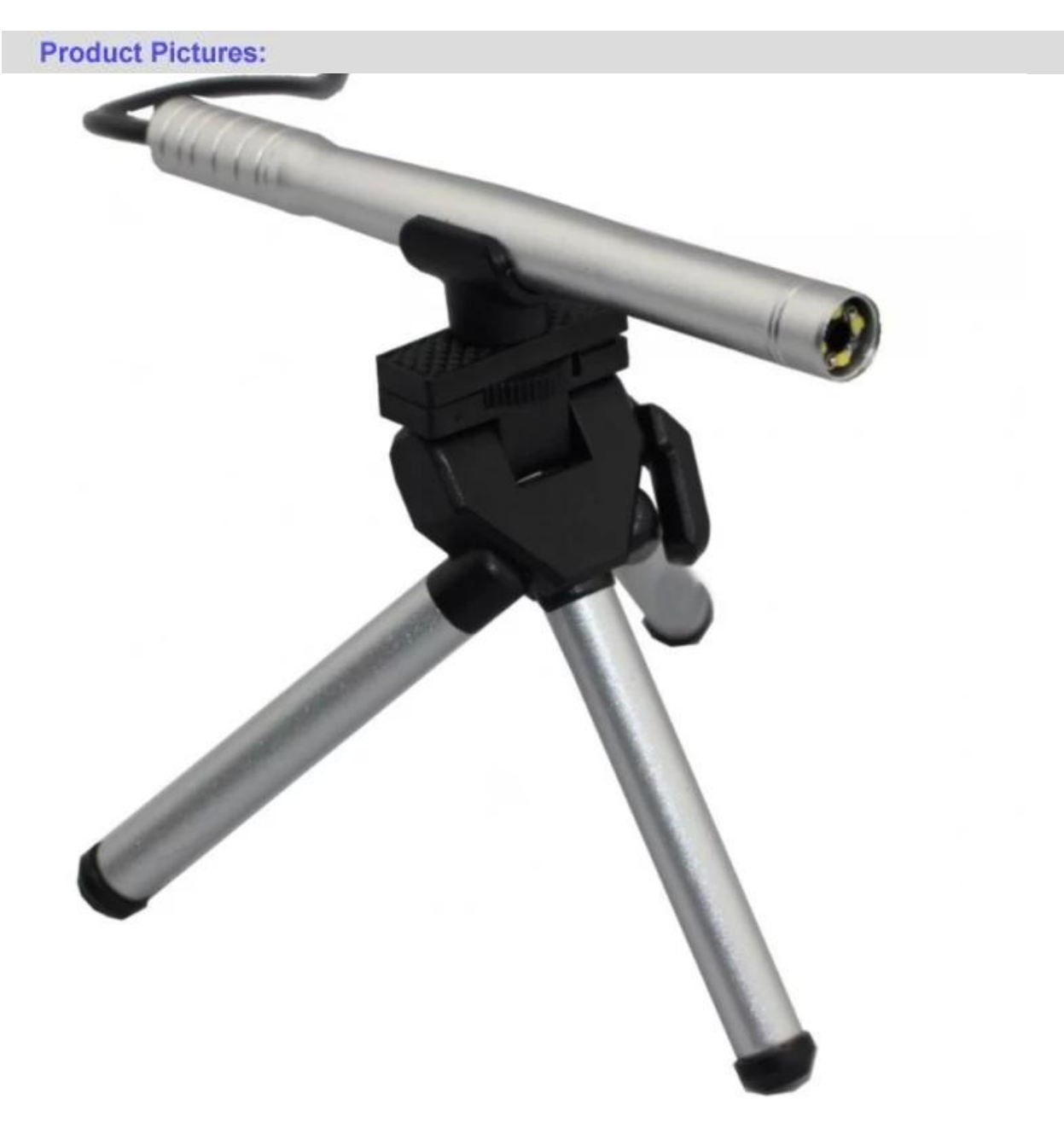

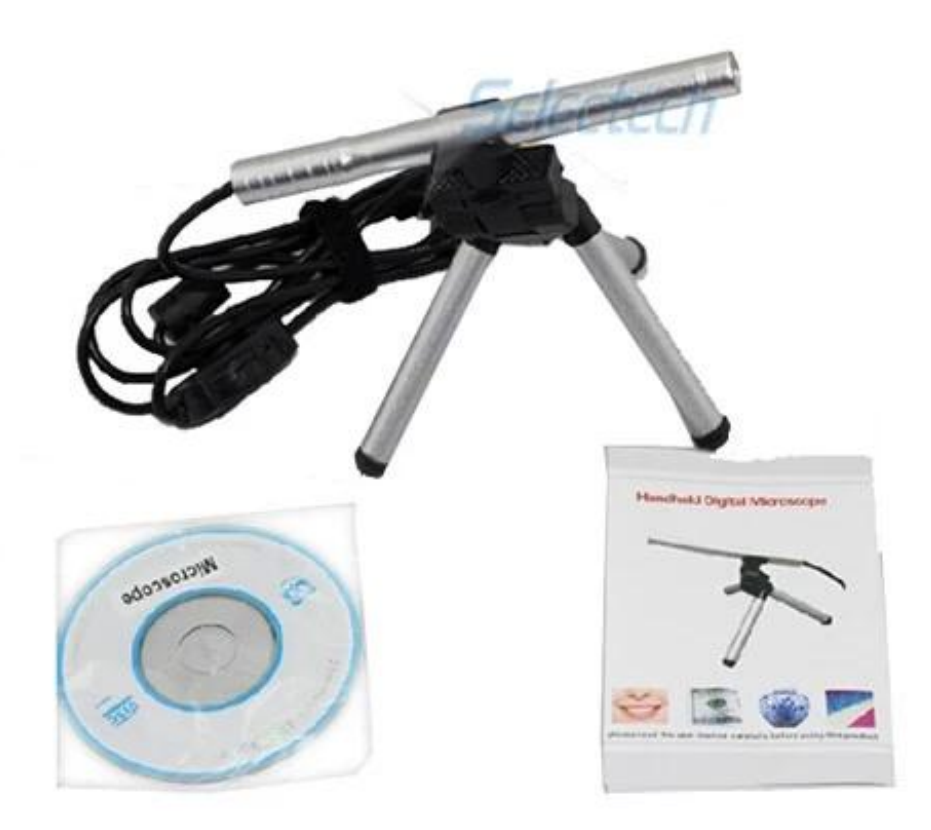

**Product Packaging:** GW / G.W[]14 KGS NW / N.W[]13 KGS [][][][][]/ MEAS[]65x33x26 CM[]

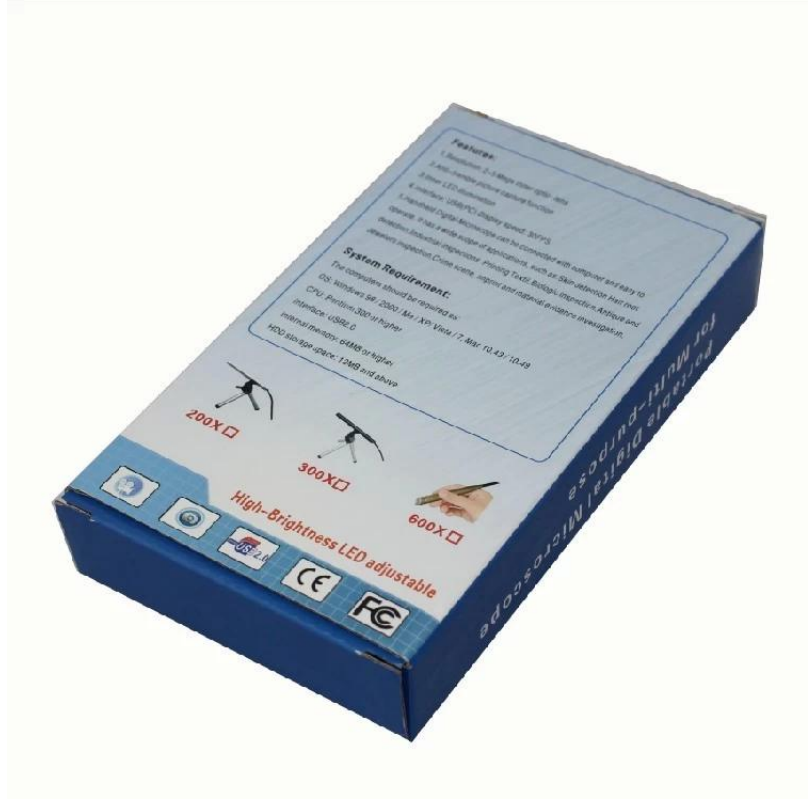

# **Approval Certification:**

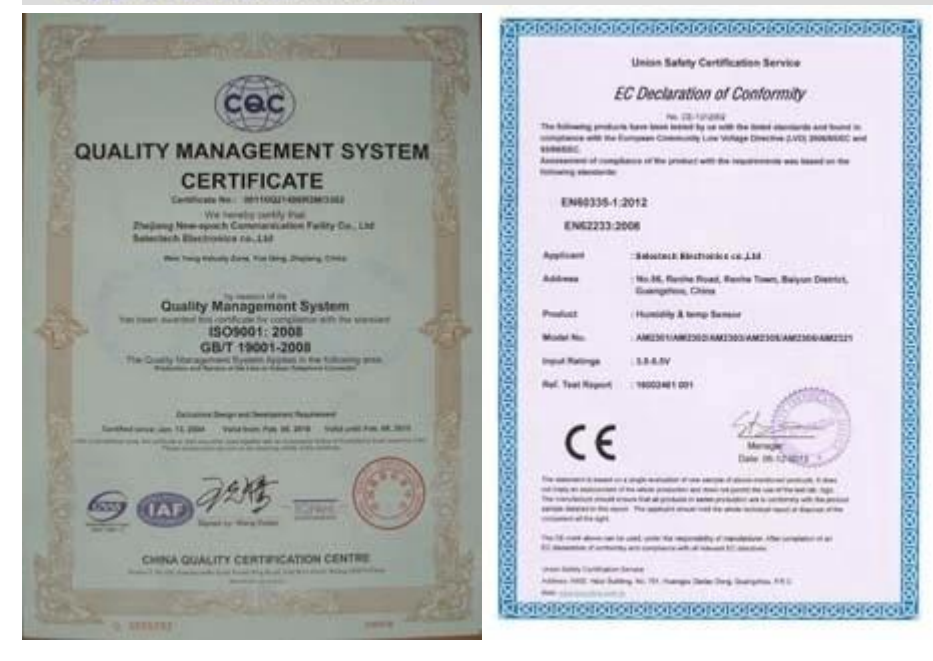

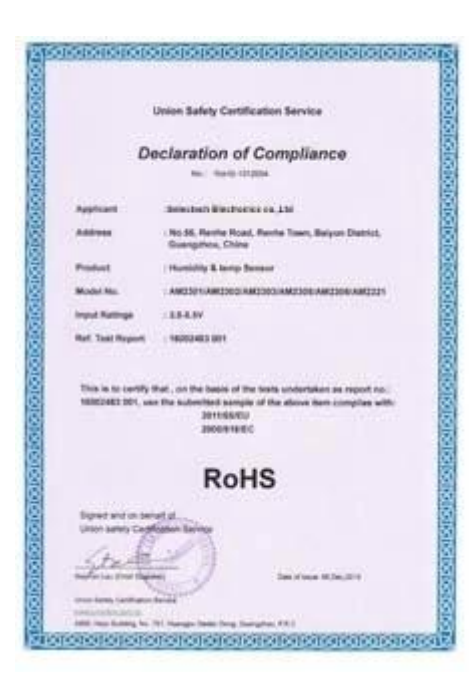

#### Why Choose US :

Our goal is to provide customers products of high quality, competitive price, and superior services.

- 1.Established in 2005, about 10 years of history;
- 2.Own main factories, supply diversification products and One stop service
- 3.Certificates of ISO9001, UL, CE, EMC,CQC,RoHS,Reach,etc.
- 4.Six years Gold member in Alibaba, Aliexpress etc
- 5.Production capability more than 100 thousands pcs/ month;
- 6.Monthly export more than 50 times delivery;
- 7.Exported to more than 20 countries and regions;

8.We provide an excellent combination between prices, quality & respond, delivery, after-sales!

Selectech

# Order program

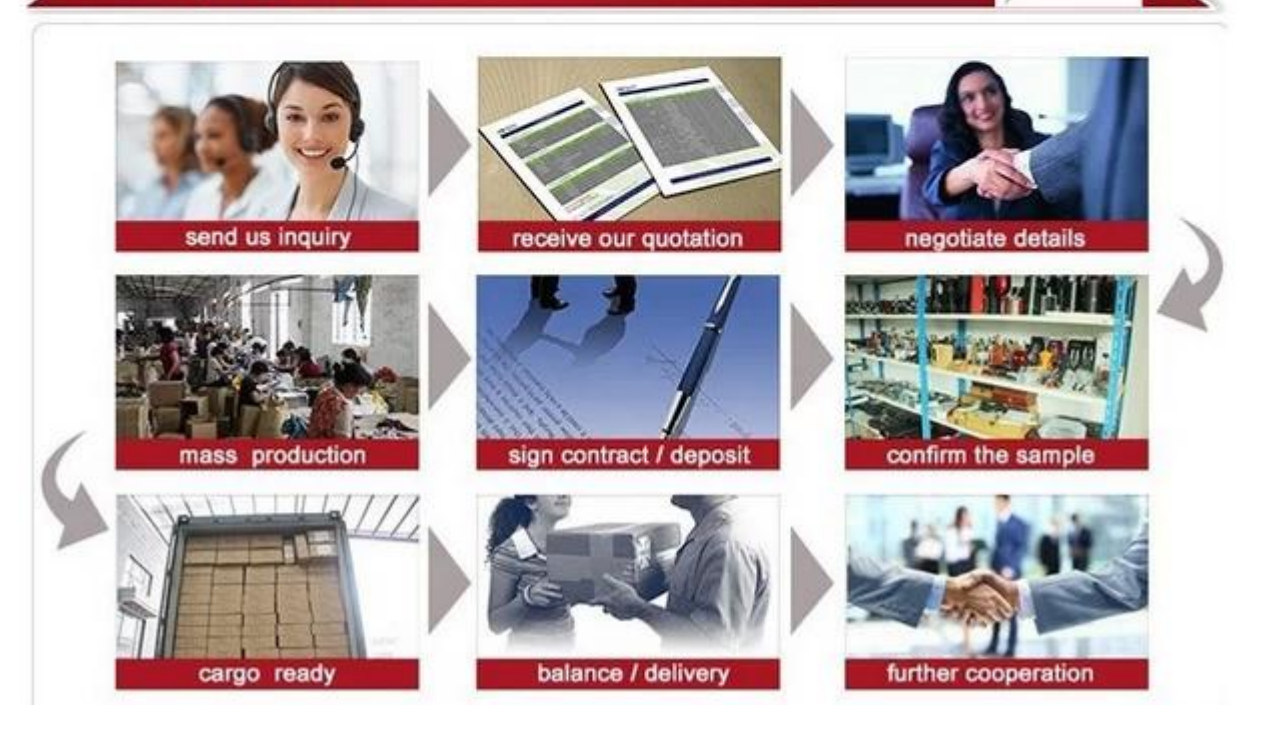